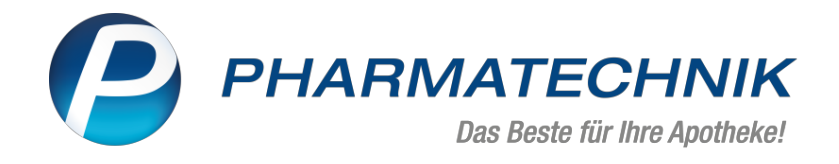

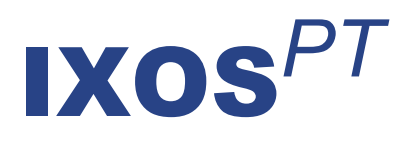

## Version 2024.9

Versionsbeschreibung

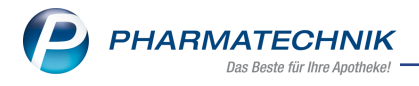

## Inhalt

| 1 | Optimierungen rund um das E-Rezept                                          | 3  |
|---|-----------------------------------------------------------------------------|----|
|   | 1.1 Chargenkorrektur bei Abgabe mehrerer Packungen angepasst                |    |
|   | 1.1.1 Umgang mit Auseinzelungen in IXOS                                     | 4  |
|   | 1.1.2 Auseinzelungen auf Abrechnungsbeleg für Privatversicherte             | 4  |
| 2 | Botendienst                                                                 | 6  |
|   | 2.1 Komplette Tour auslagern                                                | 6  |
| 3 | Artikelverwaltung                                                           | 7  |
|   | 3.1 Apo-EK eines selbst angelegten Artikels ändern, auch filialübergreifend | 7  |
| 4 | Kontakte                                                                    |    |
|   | 4.1 Lieferanten-Kontakte: Neues Formular für Konditionsvereinbarungen       | 8  |
| 5 | Warenlogistik                                                               | 9  |
|   | 5.1 BtM Dokumentation: Warenbewegung komfortabler auf "Geprüft" setzen      |    |
|   | 5.2 Umlagerung: Ermittlung des Effektiven EK optimiert                      |    |
|   | 5.3 MSV3-Anbieter - unterstützende Lieferanten                              |    |
| 6 | Preise und Kalkulation                                                      | 10 |
|   | 6.1 Optimierungen im Preisschema                                            | 10 |
|   | 6.2 Reports: Rechenregel per Masse zuweisen bzw. löschen                    | 10 |
|   | 6.3 Systemeinstellungen:                                                    |    |
|   | 6.4 EK in Eigenen EK übernehmen                                             | 10 |
| 7 | Weitere Informationen zu aktuellen Themen im Apothekenmarkt                 |    |
| 8 | Arbeiten mit IXOS                                                           |    |
|   |                                                                             |    |

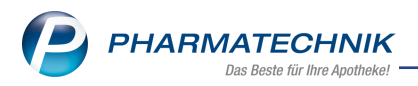

# Das ist neu in der aktuellen Version - Versionsbeschreibung der Version 2024.9

Neuerungen in der aktuellen Version lesen Sie hier in der Versionsbeschreibung.

## 1 Optimierungen rund um das E-Rezept

#### 1.1 Chargenkorrektur bei Abgabe mehrerer Packungen angepasst

Modul: Kasse, Faktura, Rezeptmanagement

#### Neu/geändert:

Folgende Änderungen wurden an der Chargenkorrektur bei Abgabe mehrerer Packungen vorgenommen:

- Werden zu einer E-Verordnung verschiedene Packungen abgegeben (aufgrund von Lieferengpässen), kann jetzt für alle Abgaben die Charge nachgetragen werden.
- Im Fenster **Chargen für Rezeptabrechnung erfassen und prüfen** werden nun alle erfassten Chargen (im Verkauf erfasste und nacherfasste) angezeigt. Identische Chargen werden nicht mehr zusammengefasst.

Ebenfalls wird im oberen Fensterbereich die Verkaufsmenge des Artikels angezeigt, um besser nachvollziehen zu können, wie viele Chargen benötigt werden.

Im Verkaufsvorgang über securPharm gescannte Chargen werden in kursiver Schrift angezeigt und können weder korrigiert noch gelöscht werden. Nacherfasste Chargen werden mit vorangestelltem Stift-Symbol angezeigt.

Wurde noch keine Charge erfasst, wird ein gelbes Warndreieck hinter der Verkaufsmenge angezeigt und eine Hinweismeldung eingeblendet.

Wurden zu viele Chargen erfasst, wird ein rotes Warndreieck hinter der Verkaufsmenge angezeigt und eine Fehlermeldung eingeblendet. Das Fenster kann erst verlassen werden, wenn die zusätzlichen Chargen entfernt wurden.

- Sämtliche erfasste Chargen werden im Rezeptmanagement im Tooltipp zum Artikel angezeigt.
- Manuell vorerfasste Chargen werden durch nachträglich über securPharm gescannte automatisch ersetzt.

Mehr dazu lesen Sie in Rezeptmanagement.

#### Auseinzelung bei E-Rezepten für Privatversicherte

Modul: Kasse, Faktura

#### Neu/geändert:

Ab sofort können in IXOS E-Verordnungen für Privatversicherte, die eine Auseinzelung erfordern, hergestellt, abgegeben und abgerechnet werden.

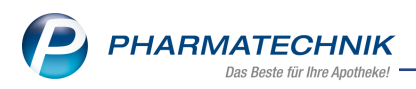

#### 1.1.1 Umgang mit Auseinzelungen in IXOS

Wenn Sie ein E-Rezept mit verordneter Auseinzelung in IXOS einlesen, löschen Sie im E-Rezept-Dialog den vorgeschlagenen Artikel und wählen in der oberen Verordnungszeile **Ohne PZN Auseinzelung**. Mit **Freigeben und Übernehmen - F12** gelangen Sie direkt in den Herstellungs-Dialog **Auseinzelung**.

#### 1.1.2 Auseinzelungen auf Abrechnungsbeleg für Privatversicherte

Auf dem Abrechnungsbeleg wird die Position 'Auseinzelung' mit dem Sonderkennzeichen 02567053, dem Bruttopreis und dem ausgeeinzelten Artikel ausgewiesen.

| Arzneimittel ID: 160.820.822.321.314.35 |                        |           | 2                       |
|-----------------------------------------|------------------------|-----------|-------------------------|
| Freitextverordnung: 1x 3 Tabletten 1    | Prednisolon 50m        | g         |                         |
| Abgabe<br>Auseinzelung                  | <b>PZN</b><br>02567053 | Anz.<br>1 | Bruttopreis [€]<br>2,33 |
| Prednisolon AL 50mg Tabl / 10St         | 04216168               | 3         |                         |

Mehr dazu lesen Sie in Rezeptscan - Die automatische Rezeptbearbeitung.

#### Verkaufsverwaltung: Suche anhand E-Rezept-ID möglich

Modul: Verkaufsverwaltung

#### Neu/geändert:

Ab sofort ist in der Verkaufsverwaltung die Suche nach Verkaufsvorgängen mit E-Rezepten anhand der E-Rezept-ID möglich.

Dazu haben Sie zwei Möglichkeiten:

 a. Geben Sie die vollständige E-Rezept-ID im Feld Nummer in den Suchkriterien der Verkaufsverwaltung ein.
 Sie können die Nummer mit oder ohne Zahlentrennpunkte eingeben.

Sie konnen die Nummer mit oder onne Zahlentrennpunkte eingeben.

 b. Wählen Sie Erweiterte Suche - Strg+F2: Hier können Sie im Feld E-Rezept-ID/Rezeptnr. entweder die komplette E-Rezept-ID oder nur einen Abschnitt davon eingeben.

Die E-Rezept-ID wird ab sofort im Tooltipp über der **Rezeptnummer** in der **Subtotal**-Tabelle der Verkaufsverwaltung angezeigt.

| Subtotal (nur für Verkäufe) |  |                     |                  |            |                |                             |     |             |   |  |  |  |
|-----------------------------|--|---------------------|------------------|------------|----------------|-----------------------------|-----|-------------|---|--|--|--|
| Nr.                         |  | Verkaufsart/-status | Kunde            | Rezept-Nr. |                | RückNr.                     |     | Rezeptsumme |   |  |  |  |
| 1 🔲 GKV-Rezept/0            |  | GKV-Rezept/0        | Babin, Brittanie | 000000635  | E-Re:<br>- 160 | zept ID<br>.668.016.692.932 | .88 | 13,97       | ۲ |  |  |  |

Mehr dazu lesen Sie in <u>Die Verkaufsverwaltung</u> und in <u>Erweiterte Suche der Ver</u>kaufsverwaltung.

E-Rezept-Quittung wird bei manuellem Senden sofort an das Rechenzentrum versandt Modul: Rezeptmanagement, Systemeinstellungen Neu/geändert:

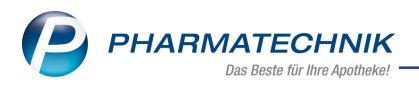

Um flexibel darauf reagieren zu können, wenn beim Rechenzentrum die Rezeptannahme sofort mit Quittung gewünscht ist, gilt die Einstellung des Konfigurationsparameters **E**-**Rezept: Offene Abholungen** ab sofort nur noch für das **automatische** Senden der Quittung an das Rechenzentrum.

Wird ein E-Rezept von der Apotheke mit **ApoTI senden - Alt+F7 manuell** an das Rechenzentrum gesandt, wird eine vorhandene Quittung gleich mitgesandt. (Ausnahme: eine notwendige QES ist noch nicht angebracht.)

Mehr dazu lesen Sie in <u>Rezeptmanagement - Systemeinstellungen</u>.

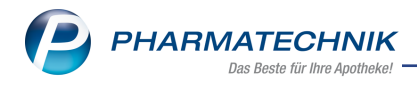

## 2 Botendienst

#### 2.1 Komplette Tour auslagern

## Modul: Botendienst Neu/geändert:

Ab sofort ist es möglich, über die Funktion **Tour auslagern - Strg+F3** die gesamte Botentour auszulagern. Dabei wird keine Menge erhöht.

Mehr dazu lesen Sie in Lieferung packen.

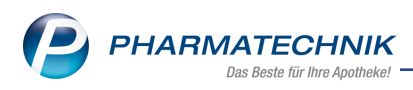

## 3 Artikelverwaltung

#### 3.1 Apo-EK eines selbst angelegten Artikels ändern, auch filialübergreifend

#### Modul: Artikelverwaltung

#### Neu/geändert:

Ab sofort ist es möglich, den Apo-EK eines selbst angelegten Artikels in den ABDA-Daten auf der Seite **Preisgestaltung** bzw. **ABDA-Basisinfo** zu editieren.

Bei einem Filial- und Partnerverbund kann dieser Preis verbundweit genutzt und gepflegt werden.

| Preisgestaltung |            |       |  |  |  |  |  |  |  |
|-----------------|------------|-------|--|--|--|--|--|--|--|
| ABDA-Preise     |            |       |  |  |  |  |  |  |  |
|                 | Apo-EK     | 29,49 |  |  |  |  |  |  |  |
|                 | Apo-VK     |       |  |  |  |  |  |  |  |
| Anbieterpr      | 23,99      |       |  |  |  |  |  |  |  |
| Unverb. F       | 45,95      |       |  |  |  |  |  |  |  |
| Mehrw           | Ermäßigt 🔄 |       |  |  |  |  |  |  |  |
|                 |            |       |  |  |  |  |  |  |  |

#### **ABDA Basisinfo**

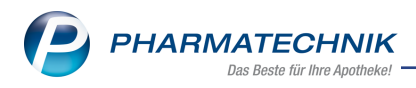

## 4 Kontakte

#### 4.1 Lieferanten-Kontakte: Neues Formular für Konditionsvereinbarungen

## Modul: Kontakte

#### Neu/geändert:

Aus den Kontaktdetails eines Lieferanten-Kontaktes auf der Seite **Konditionen** können Sie sich ein Blankoformular zum Eintragen der Lieferantenkonditionen ausdrucken. Dieses Formular wurde jetzt umfassend überarbeitet.

Mehr dazu lesen Sie in Blankoformular für Konditionsvereinbarungen.

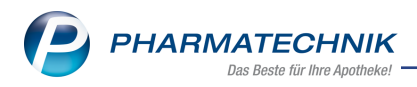

## 5 Warenlogistik

#### 5.1 BtM Dokumentation: Warenbewegung komfortabler auf "Geprüft" setzen

#### Modul: Warenlogistik

#### Neu/geändert:

Mit der neuen Funktion **Geprüft setzen - Strg+F5** steht Ihnen ein neuer Weg zur Verfügung, um eine Warenbewegung in der BtM-Dokumentation auf "Geprüft" zu setzen.

#### Bestands- und Bestellkontrolle und Systemeinstellungen Warenlogistik: Umlagerung.

#### 5.2 Umlagerung: Ermittlung des Effektiven EK optimiert

#### Modul: Warenlogistik

#### Neu/geändert:

Mit dem neuen Konfigurationsparameter **Preisermittlung bei Bestandsbuchung** können Sie einstellen, ob der Durchschnitts EK bereits bei der Bestandsbuchung ermittelt werden soll. Wenn der Artikel, welcher umgelagert wurde ein Lagerartikel mit Bestand ist, kann in der empfangenden Apotheke bereits bei der Bestandsbuchung der Effektive EK ermittelt werden. Dieser wird dann zusammen mit dem Buchungs EK und dem durchschnittlichen effektiv EK an die Artikelverwaltung übermittelt und dort unter **Letzte Einkaufspreise** gespeichert. Bei Artikeln, welche von der liefernden Apotheke für die Umlagerung eingekauft werden, findet die Preisermittlung in der empfangenden Apotheke satt, sobald die liefernde Apotheke die Artikel wertgebucht hat.

Damit besser nachvollziehbar ist zu welchem Zeitpunkt die Preisübermittlung an die Artikelverwaltung erfolgt, wird in der **Bestands-und Bestellkontrolle** zusätzlich zur Bestandsbuchungszeile auch der Vorgang der Preisübermittlung protokolliert.

Bestands- und Bestellkontrolle und Systemeinstellungen Warenlogistik: Umlagerung.

#### 5.3 MSV3-Anbieter - unterstützende Lieferanten

#### Modul: Warenlogistik

#### Neu/geändert:

Folgende Anbieter verwenden nun das Sendeprotokoll **MSV3** für Online-Anfragen und Bestellungen:

• Weleda AG

Mehr dazu im Thema 'Sendeparameter (Lieferant)' und MSV3 Dienstanbieter

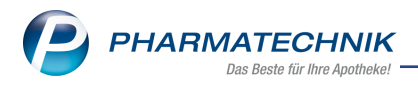

## 6 Preise und Kalkulation

#### 6.1 Optimierungen im Preisschema

#### Modul: Preise und Kalkulation

#### Neu/geändert:

Mit der neuen Funktion **zugeordnete Preisliste - F11** wird jetzt die Preisliste angezeigt, die dem markierten Verwendungsmodell zugeordnet ist.

| Ş                     | Preise und Kalk | ulation      |               |                     |            |        |           |    | AA      | ß      | 8 | ⊒ ?     | e        | स्तु ×     |
|-----------------------|-----------------|--------------|---------------|---------------------|------------|--------|-----------|----|---------|--------|---|---------|----------|------------|
| Prei                  | isschema        |              |               |                     |            |        |           |    |         |        |   |         |          | 1          |
| Sta                   | ndard           |              |               |                     |            |        |           |    |         |        |   |         | -        | 1          |
|                       | Bezeichnung     | Standard     |               |                     |            |        |           |    |         |        |   |         |          |            |
|                       | Filterkriterien |              |               |                     |            |        |           |    |         |        |   |         | 6        |            |
|                       |                 |              |               |                     |            |        |           |    |         |        |   |         |          | <u> </u>   |
|                       | Prio<br>Kontext | k            | (asse; Faktur | a                   | erwendung  |        |           |    | Bezei   | chnung | 9 |         |          |            |
|                       | 1 Verkaufsart   | N<br>ktion / | Normalverka   | uf<br>eßlich Laufku | indschaft) |        |           |    |         | ard    |   |         |          |            |
|                       | Kulldelisele    |              |               | EBITCH LAUTKU       | inuschart) |        |           |    |         |        |   |         |          |            |
|                       |                 |              |               |                     |            |        |           |    |         |        |   |         |          |            |
|                       |                 |              |               |                     |            |        |           |    |         |        |   |         |          |            |
|                       |                 |              |               |                     |            |        |           |    |         |        |   |         |          |            |
|                       |                 |              |               |                     |            |        |           |    |         |        |   |         |          |            |
|                       |                 |              |               |                     |            |        |           |    |         |        |   |         |          |            |
|                       |                 |              |               |                     |            |        |           |    |         |        |   |         |          |            |
|                       |                 |              |               |                     |            |        |           |    |         |        |   |         |          |            |
|                       | Preisliste      |              |               |                     | Herkunft   |        | Zeitra    | um | Zeitpla | n      |   |         |          |            |
| Eigener VK 23.06.2012 |                 |              |               |                     |            |        |           |    |         |        |   |         |          |            |
|                       |                 |              |               |                     |            |        |           |    |         |        |   |         |          |            |
|                       |                 |              |               |                     |            |        |           |    |         |        |   |         |          |            |
| 10                    |                 |              |               |                     |            |        |           |    |         |        |   |         |          |            |
| aile                  |                 |              |               |                     |            |        |           |    |         |        |   |         |          |            |
|                       |                 |              |               |                     |            |        |           |    |         |        |   |         |          |            |
| Det                   |                 |              |               |                     |            |        |           |    |         |        |   |         |          |            |
| Det                   |                 |              | Neuer         | Eintrag             | Eintrag    | Filter | Referenz- |    |         |        |   | zugeord | nete Pre | eislisten- |

#### Mehr dazu im Thema Preise und Kalkulation

#### 6.2 Reports: Rechenregel per Masse zuweisen bzw. löschen

Modul: Preise und Kalkulation

#### Neu/geändert:

In der Ergebnisverarbeitung für Artikel können Sie jetzt die Rechenregel der Preiskalkulation per Masse zuweisen oder löschen.

Mehr dazu im Thema Preise und Kalkulation

#### 6.3 Systemeinstellungen:

**Modul:** Preise und Kalkulation **Neu/geändert:** 

#### 6.4 EK in Eigenen EK übernehmen

Mit diesem Konfigurationsparameter legen Sie fest, ob beim (Wert-)Buchen eines Artikels im Wareneingang der EK automatisch in den Eigenen EK übernommen werden soll oder nicht oder ob beim Wertbuchen der ggf. vorhandene Eigen-EK gelöscht werden soll. Bei der Einstellung "Eigenen EK bei Wertbuchung löschen" wird dieser gelöscht.

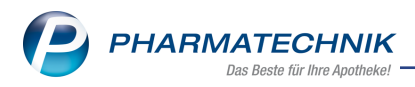

#### Voreingestellt:

**Effektiver EK** - (= Beim (Wert-)Buchen eines Artikels im Wareneingang wird der effektive-EK automatisch in den Eigenen EK übernommen.

Folgende weitere Einstellungen sind möglich:

- **Buchungs-EK** (= Beim (Wert-)Buchen eines Artikels im Wareneingang wird der Buchungs-EK automatisch in den Eigenen EK übernommen.
- **Nein** Beim (Wert-)Buchen eines Artikels im Wareneingang wird weder der Buchungs-EK noch der effektive EK in den Eigenen EK übernommen.
- Eigenen EK bei Wertbuchung löschen -Beim (Wert-)Buchen eines Artikels im Wareneingang wird der ggf. vorhandene Eigen-EK gelöscht. Dies unterstützt Szenarien, in denen ein Eigen-EK eingetragen werden muss, um die Bestandsbuchung mit einem aktuellen Preis ausführen zu können. Bei Wertbuchung wird dann der Eigen-EK gelöscht, damit dieser nicht veraltet, und die Berechnung des VKs daraufhin entsprechend der Preiskaskade in der Rechenregel auf Basis des Buchungs-EKs erfolgt.

Mehr dazu lesen Sie in .<u>Preisgestaltung</u>

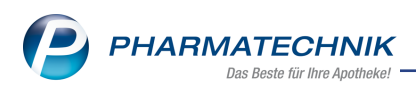

### 7 Weitere Informationen zu aktuellen Themen im Apothekenmarkt

Neue Herausforderungen bestimmen den Apothekenalltag. Informieren Sie sich auf der **PHARMATECHNIK**-Homepage zu folgenden Themen:

- **Telematikinfrastruktur** Informationen dazu finden Sie in <u>PHARMATECHNIK Tele</u>matikinfrastruktur.
- E-Rezept Ausführliche Informationen lesen Sie in <u>Chancen für die Apotheke mit dem E-Rezept</u>. Wir bieten Ihnen zusätzlich in unserem IXOS.campus-Lernmanagementsystem den <u>E-Rezept-Führerschein</u> an.
- Kassensicherungsverordnung und TSE Details hierzu lesen Sie in Kassensicherungsverordnung - Mit PHARMATECHNIK auf der sicheren Seite!
- **securPharm** Mehr dazu finden Sie in <u>Unser Wissen für Sie securPharm</u> und unter <u>PHARMATECHNIK IXOS FAQ</u>.
- Aktuelle Download- und Serviceseiten <u>PHARMATECHNIK IXOS-Doku</u>mentenbibliothek und PHARMATECHNIK-FAQ.

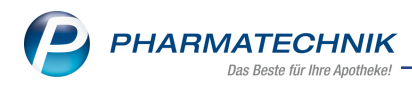

## 8 Arbeiten mit IXOS

Nutzen Sie folgende Tools und Kontaktmöglichkeiten:

- IXOS.eCall: Online-Support f
  ür IXOS Kontaktieren Sie den PHARMATECHNIK-Online-Support direkt aus dem Modul Notes in der Kategorie Nachrichten mit der Funktion IXOS.eCall.
- Web-Portal des Online-Supports: <u>www.pharmatechnik.de/online-support</u> Kontaktdaten der Hotline, Formulare für Supportanfragen, Frequently Asked Questions, IXOS-Onlinehilfe, Support-Dokumente, Release-Plan, Informationen zu Produktschulungen und Bestellformular für Verbrauchsmaterialien. (In IXOS auch aus dem Menü Büro über den Eintrag Online-Support heraus erreichbar.)
- Service-Hotline: 08151 / 55 09 295
- Schnelle Hilfe Hilfe-Symbol oder 'Onlinehilfe Alt+F1' wählen.
- Informationen zu den Neuerungen der aktuellen Version abrufen

Sie können sich in der Onlinehilfe schnell über die neuesten Funktionen der aktuellen Version informieren. Rufen Sie zunächst mit **Onlinehilfe - Alt+F1** die Onlinehilfe auf.

Versionsbeschreibung

Klicken Sie dann im Inhaltsverzeichnis links auf das Buch **Das ist neu**. Hier erhalten Sie die Beschreibungen der wichtigsten Neuerungen auf einen Blick. Um ausführliche Informationen zum jeweiligen Thema zu lesen, klicken Sie auf den Pfeil vor

Anwendungsfall:

#### Neue und geänderte Hilfethemen

Hier finden Sie eine Übersicht der neuen und geänderten Hilfethemen in dieser Version sowie das Video zu den IXOS-Highlights der letzten Versionen.

#### <u>Archiv der Versionsbeschreibungen</u>

Zum Lesen älterer IXOS-Versionsbeschreibungen klicken Sie auf die jeweilige Version.

2024.9.83